How to access student name in new EC Experience?

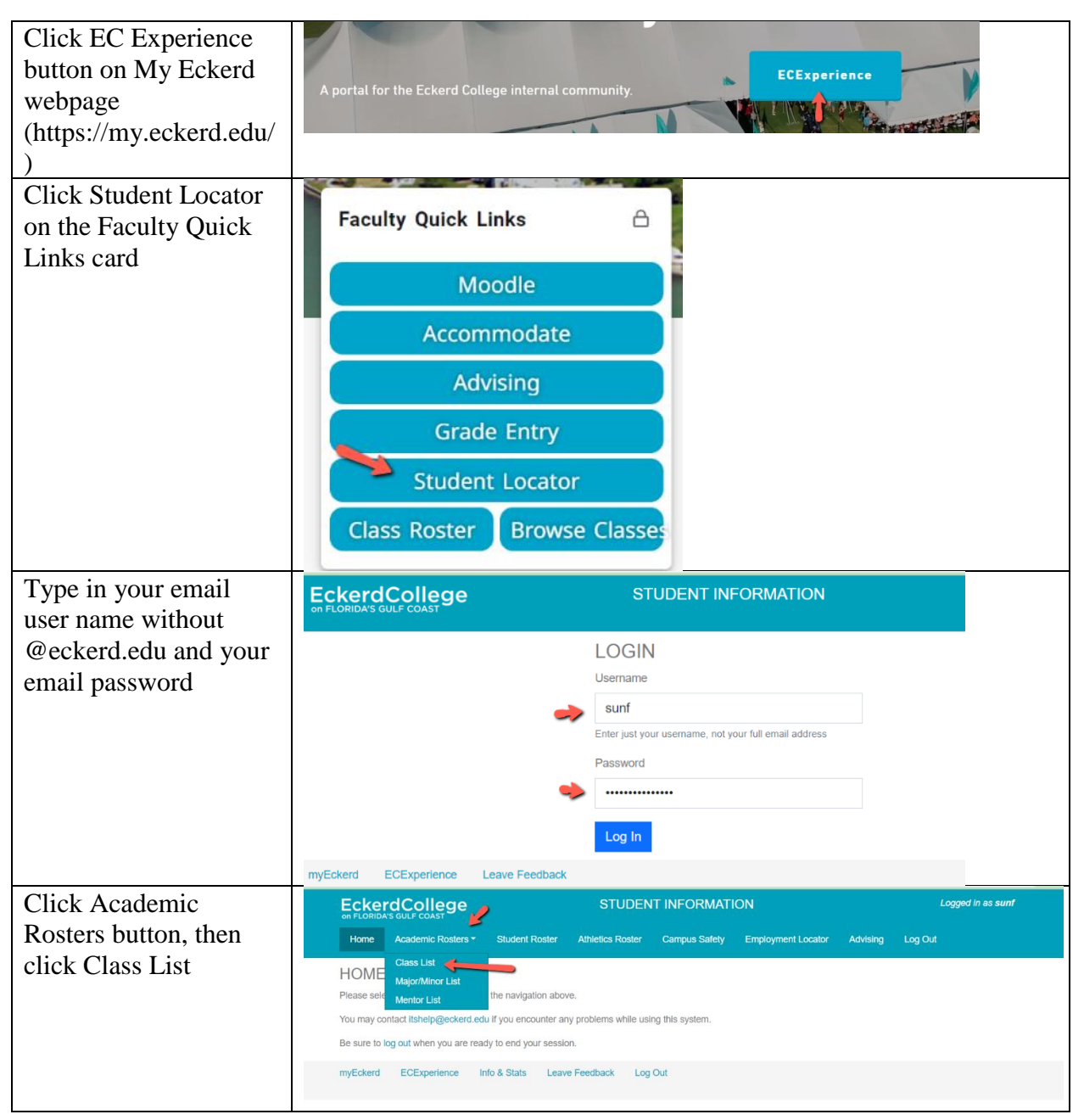

| Choose the Term and                                                 | Saved Dashboard Settings 👻                                                                                                    | Reports - 💿 Run                                                                                                    |                                                                                                    |                                                                                                    |  |
|---------------------------------------------------------------------|----------------------------------------------------------------------------------------------------|----------------------------------------------------------------------------------------------------|----------------------------------------------------------------------------------------------------|----------------------------------------------------------------------------------------------------|--|
| your name in the                                                    | Main Profile FERPA                                                                                                    | UnofficialTranscript                                                                                                    |                                                                                                    |                                                                                                    |  |
| Instructor area                                                     | Class List                                                                                                    |                                                                                                    |                                                                                                    |                                                                                                    |  |
|                                                                     | About this form                                                                                                    |                                                                                                    | Ecker                                                                                                    | Eckerd College                                                                                                    |  |
|                                                                     | Torm*                                                                                                    | Cubicat                                                                                                    | Instructor                                                                                                    |                                                                                                    |  |
|                                                                     | Fall Semester 2023                                                                                                    | V (All Subjects)                                                                                                    | <ul> <li>(All Instructors)</li> </ul>                                                                                                    |                                                                                                    |  |
|                                                                     | Academic Area                                                                                                    | Specialized Search                                                                                                    |                                                                                                    |                                                                                                    |  |
|                                                                     | (All Academic Areas)                                                                                                    | ~ (All)                                                                                                    | ~                                                                                                    |                                                                                                    |  |
|                                                                     | Search                                                                                                    |                                                                                                    |                                                                                                    |                                                                                                    |  |
|                                                                     | Classes                                                                                                    |                                                                                                    |                                                                                                    |                                                                                                    |  |
|                                                                     | CRN         Course         Thle           5183         AN 2016-002         Introduction to           5184         AN 2016-001         Introduction to           5185         AN 2016-001         Instructure           5185         AN 2016-001         Instructure           5186         AN 102A-001         Drawing Funda           5186         AN 102A-001         Drawing Funda           5188         BI 301-001         Principles of E           5189         BI 301-002         Principles of E           5199         BI 301-002         Principles of E           1,005         Kerran         General Chemit | Anthropology Burnett, Scott E.<br>Anthropology Meyers, Allan D.<br>Solving Lester, Betsy O.<br>mentals Skinner, Arthur D.<br>Nop Wang, Kirk<br>cology (LEC) Szelistowski, Wi<br>strv I / I E/* Macielrowk Dollin | Email<br>burnetse@eckerd.edu<br>meyersad@eckerd.edu<br>lesterbo@eckerd.edu<br>vagkk@eckerd.edu<br>wagkk@eckerd.edu<br>liam A. szeliswa@eckerd.edu<br>an R. marieinb/@eckerd.edu | Max         Total         Avail           18         5         13           18         5         13           18         18         0           20         15         5           15         17         -2           24         22         2           27         27         0 |  |
|                                                                     | Class Info                                                                                                    |                                                                                                    |                                                                                                    |                                                                                                    |  |
|                                                                     | Location:<br>Start:                                                                                                    | Sunday Monday Tues                                                                                                    | sday Wednesday Thursday Frid                                                                                                    | ay Saturday                                                                                                    |  |
| E's damage (here                                                    | End:                                                                                                    | 0 items<br>■ Reports ▼ ② Run                                                                                                    |                                                                                                    | 0                                                                                                    |  |
| FIIIU YOUI COUISE, UIEII<br>Main Profile FERPA UnofficialTranscript |                                                                                                    |                                                                                                    |                                                                                                    |                                                                                                    |  |
| double click the course                                             | Search                                                                                                    |                                                                                                    |                                                                                                    |                                                                                                    |  |
| name. Your class roll                                               | Classes                                                                                                    |                                                                                                    |                                                                                                    |                                                                                                    |  |
| pops up, scroll down                                                | CRN Course Title<br>5229 MN 377-001 Intro to Busi                                                                                                    | Instructor<br>Ashman, T                                                                                                    | homas D. Email                                                                                                    | Max Total Avail                                                                                                    |  |
| and click each student                                              | 5646 AT 1-001 Foundations<br>5747 FD 181-001 Human Expe                                                                                                    | of Finance Ashman, T<br>rience: Then and Now Ashman, T                                                                                                    | homas D. ashmantd@ecke<br>homas D. ashmantd@ecke                                                                                                    | erd.edu 25 24 1<br>erd.edu 25 1 24                                                                                                    |  |
| to see his/her profile.                                             |                                                                                                    |                                                                                                    |                                                                                                    |                                                                                                    |  |
| You may click Photo                                                 |                                                                                                    |                                                                                                    |                                                                                                    |                                                                                                    |  |
| Roster to view                                                      | 3 items, 1 selected                                                                                                    |                                                                                                    |                                                                                                    | 0                                                                                                    |  |
| sta donta? nistanas and                                             | Class Info                                                                                                    |                                                                                                    |                                                                                                    |                                                                                                    |  |
| students pictures and                                               | Location: (None)                                                                                                    | Sunday Monday<br>11:50am-12:5                                                                                                    | Tuesday Wednesday Thursday<br>11:50am-12:5                                                                                                    | Friday Saturday<br>11:50am-12:5                                                                                                    |  |
| you can also email the                                              | Start: 09/04/2023<br>End: 12/15/2023                                                                                                    | 1 item                                                                                                    |                                                                                                    | 0                                                                                                    |  |
| class using the class                                               | Students Class Email A                                                                                                    | lias: mn377-1-fa2023@eckerd.edu                                                                                                    | 2                                                                                                    | Photo Roster                                                                                                    |  |
| email alias.                                                        | Full Name Prono                                                                                                    | uns Email Address                                                                                                    | Class Advisor                                                                                                    | Checked In                                                                                                    |  |
|                                                                     | Abbott, Kyle He/Hir<br>Antypa, Styliani She/H                                                                                                    | m/His ktabbott@eckerd.edu<br>ler/Hers santypa@eckerd.edu                                                                                                    | Senior Ashman, Thomas<br>Junior Ashman, Thomas                                                                                                    | N<br>Y                                                                                                    |  |
|                                                                     | Bloomfield, Daniel He/Hir<br>Ericson, Kyle He/Hir                                                                                                    | m/His djbloomfield@eckerd.edu<br>m/His kdericson@eckerd.edu                                                                                                    | Sophomore Graca, Sandy<br>Senior Ashman, Thomas                                                                                                    | Y<br>N                                                                                                    |  |
|                                                                     | Guardiola, Julie N/A<br>Harrison, Tommy N/A                                                                                                    | jmguardiola@eckerd.edu<br>tgharrison@eckerd.edu                                                                                                    | Junior Khare, Virginie<br>Junior Khare, Virginie                                                                                                    | N                                                                                                    |  |
|                                                                     | Häglund, Viktor He/Hir                                                                                                    | m/His vahaglund@eckerd.edu                                                                                                    | Junior Jozkowski, Robert                                                                                                    | N                                                                                                    |  |
|                                                                     | Jennings, Amanda N/A                                                                                                    | aljennings@eckerd.edu                                                                                                    | Senior Graca, Sandy                                                                                                    | N                                                                                                    |  |
|                                                                     | Jennings, Amanda N/A<br>Lavigne, Logan N/A<br>Mailloux, Alexa She/H                                                                                                    | ajennings@eckerd.edu<br>Iblavigne@eckerd.edu<br>ler/Hers armailloux@eckerd.edu                                                                                                    | Junior Graca, Sandy<br>Junior Ashman, Thomas<br>Sophomore Ashman, Thomas                                                                                                    | N<br>N<br>N                                                                                                    |  |

Any help, let me know at sunf@eckerd.edu